# EZPlayer 사용자 매뉴얼

( EZPlayer\_1111-1.0.2 )

- INCON -

## 목 차

| 1 | EZPlayer 소개         | 1 |
|---|---------------------|---|
| 2 | 비디오 동작              | 2 |
|   | 2.1. 비디오 추가         | 2 |
|   | 2.2. 비디오 재생         | 2 |
|   | 2.3. 비디오 닫기         | 2 |
|   | 2.4. 비디오 삭제         | 2 |
| 3 | Watermark Detection | 3 |
| 4 | 그 외 기능              | 3 |
|   | 4.1. 소프트웨어 버전       | 3 |
|   | 4.2. 디지털 줌          | 3 |
|   | 4.3. 스냅샷            | 3 |
|   | 4.4. 클립 비디오         | 4 |
|   | 4.5. 윈도우            | 4 |
|   | 4.6. 플레이리스트 숨김      | 4 |
|   | 4.7. 볼륨 조정          | 4 |
|   | 4.8. 전체화면 모드        | 4 |
|   |                     |   |

## 1. EZPlayer 소개

| D EZPlayer     | 2 L Watermark 🌣 Config                                                                                                    | 🕜 Help | - 0  | ×            |
|----------------|----------------------------------------------------------------------------------------------------|--------|------|--------------|
| Playlist 🕂 🛱 🕤 | Ready                                                                                                    | ର      | Ø    | æ'           |
| Ener Keywords  | Image: Second system    Image: Second system      Image: Second system    Image: Second system      Image: Second system    Image: Second system |        |      |              |
|                | ∞∞∞∞ ●<br>⊴ □ ⊞ ⊞ ⊠        ◄ ● ■ ▶ ▶ ⇒     4                                                                                                    | » —•   | 00:1 | 00:00<br>5 3 |

EZPlayer는 총 4개의 영역으로 구분 지어서 설명 할 수 있습니다.

- Area 1: 사용자가 비디오를 추가 및 삭제를 할 수 있는 플레이 리스트
- Area 2: EZPlayer의 도구 모음으로 워터마크, 설정, 매뉴얼의 기능
- Area 3: 비디오 영역 표시이며 1, 4, 9, 16분할로 볼 수 있습니다.
- Area 4: 플레이 도구 모음으로 사운드 조정, 재생, 정지, 분할모드, 전체화면 등을
  설정 할 수 있습니다.

## 2. 비디오 동작

이 장은 비디오 추가, 재생, 삭제 방법과 반복모드, 다중 동기 비디오 재생 등의 설정을 할 수 있습니다.

## 2.1. 비디오 추가

비디오 화면에서 Open File를 클릭하고 재생 시킬 동영상을 선택 후 열기를 클릭 합니다. 또는 플레이리스트영역에서 🛨 를 클릭하고 재생 시킬 동영상을 선택 합니다.

#### 2.2. 비디오 재생

비디오 플레이리스트 영역에 사용자가 추가를 했다면 추가 된 비디오를 더블클릭 하여 재생을 시킬 수 있습니다. 또한 PC 바탕화면에서 드래그를 통해 비디오를 재생 시킬 수 있습니다. 사용자는 재생 중 하단 툴바를 이용하여 재생, 정지 등을 사용 가능 하며 반복모드 등을 사용 할 수 있습니다.

▶ ◀ 버튼을 이용하여 재생 속도를 조정 할 수 있습니다.

- 비디오의 프레임을 보려면 🕩 버튼을 클릭 합니다.

- 동기적으로 다중 비디오를 재생 하려면 ➡ 버튼을 클릭 합니다. 이 기능은 오직
 MP4확장자의 비디오만 재생 할 수 있으며, 재생과 정지, 일시정지 버튼만 활용 가능
 합니다. 재생을 끝마치려면 ➡ 버튼을 클릭 합니다.

## 2.3. 비디오 닫기

재생 되는 비디오를 닫을 경우 하단 툴바 🖸 의 버튼을 클릭 합니다.

## 2.4. 비디오 삭제

사용자가 등록 비디오 중 1개의 비디오를 삭제 할 경우 마우스 커서를 플레이리스트에서 해당 비디오에 가져다 댄 후 🗰 버튼을 클릭하고 모두 삭제 할 경우 플레이리스트 상단에 있는 🛄 버튼을 클릭 합니다.

## 3. Watermark Detection

Watermark Detection은 비디오에 워터마크가 표시되어 있는지 찾고 그 결과 값을 보여주는 기능 입니다. 만약 워터마크를 찾을 경우 워터마크의 정보를 보여줍니다.

1. 상단 툴바 🚣 Watermark 의 버튼 클릭

2. 🔶 버튼을 클릭 후 비디오 파일을 선택 하고 Open 클릭

3. 추가 된 비디오를 ✓ 클릭 후 Start Detect 버튼 클릭

## 4. 그 외 기능

## 4.1. 소프트웨어 버전

EZPlayer 소프트웨어 버전은 상단 툴바에서 Help > About 에서 확인 할 수 있습니다.

## 4.2. 디지털 줌

EZPlayer에서 재생 되는 비디오를 디지털 줌을 통해 확인 할 수 있습니다.

1. 디지털 줌을 할 비디오를 선택

2. 상단 툴바에 있는
 의 버튼을 클릭 하면 버튼은
 의 버튼으로 바뀝니다.
 이 버튼으로 바뀝니다.

버튼이 바뀐 것을 확인 하고 비디오에 마우스를 갖다 댄 후 마우스 휠을 통해 디지털
 줌을 사용 할 수 있습니다. 마우스 클릭 후 드래그를 하면 이동을 할 수 있습니다.

## 4.3. 스냅샷

재생 되고 있는 비디오 영상을 사용자 PC에 스냅샷을 저장 할 수 있습니다. 스냅샷 사진의 확장명 또는 경로를 변경 하려면 상단 툴바의 🗘 Config 에서 변경 가능 합니다.

1. 스냅샷 찍을 비디오를 선택

2. 상단 툴바에 위치 한 👩 버튼을 클릭 합니다. 스냅샷은 자동 저장 됩니다.

## 4.4. 비디오 클립

1. 재생 되고 있는 비디오를 선택

2. 상단 툴바에 위치 한 😿 버튼을 클릭 시 메시지를 통해 녹화 시작을 알립니다.

3. 정지를 할 경우 🛛 🖌 버튼을 클릭 시 정지 되며 자동 저장 됩니다.

#### 4.5. 분할화면

#### 4.5. 플레이 리스트 숨김

EZPlayer에서 플레이리스트를 숨기려면 🗾 버튼을 클릭 하고 다시 플레이리스트를 생성 하는 경우 💽 버튼을 클릭 합니다.

#### 4.5. 볼륨 조정

하단 툴바에 위치한 물록으로 버튼을 통해 볼륨을 조정 할 수 있으며 음소거를 할 경우 물록 버튼을 클릭 합니다.

## 4.5. 전체 화면

하단 툴바에 위치한 버튼을 클릭 하면 비디오 영상이 전체 화면으로 변경 됩니다. 전체 화면을 취소 할 때는 ESC키를 누르면 전체화면이 취소가 됩니다.